## របៀប "ផ្លាស់ប្តូរលេខសម្ងាត់ (Change Password)" ក្នុងកម្មវិធី iPay Cambodia

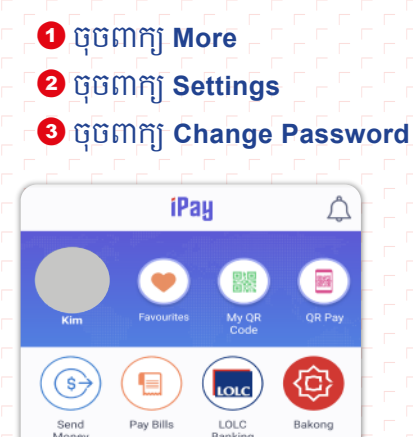

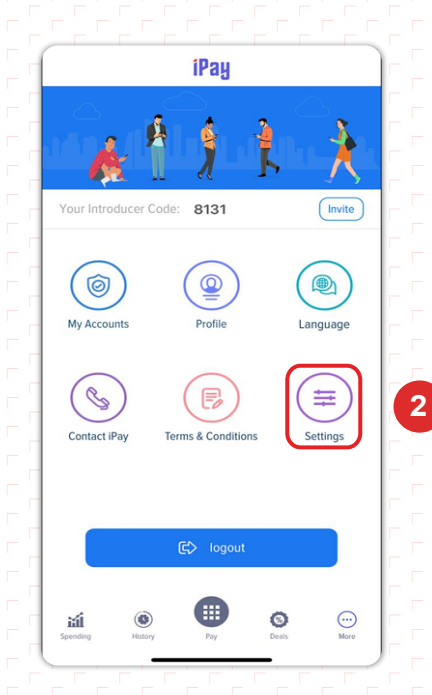

| <        | Settings               |   |
|----------|------------------------|---|
|          | Application Security   | > |
|          | ) Transaction Security | > |
|          | PIN Settings           | > |
| <b>a</b> | Change Password        | > |
|          |                        |   |
|          |                        |   |
|          |                        |   |

4 បញ្ចូល PIN Code

0

Search & Pav

⇔

iPay Market

۲

ľ

Top Up

**Q** 

펛

Ŗ

Pay & Reques

2

Refer

0

\*

....

- 😉 បញ្ចុំលព័ត៌មានដូចខាងក្រោម៖
- Old Password ៖បញ្ចាល Password ចាស់
- New Password ៖បង្កើត Password ថ្មី
- Confirm Password៖បញ្ចូល Password ម្តងទៀត ដើម្បីបញ្ជាក់

1

- 6 ចុចពាក្យ Update នោះប្រព័័ន្ធនឹងបង្ហាញពាក្យ Success
- 7 ចុចពាក្យ Continue ដើម្បីបញ្ចប់ប្រតិបត្តិការ

| <         | PIN Code              |             | < Change Password                                                                                                    |
|-----------|-----------------------|-------------|----------------------------------------------------------------------------------------------------|
|           |                       |             |                                                                                                    |
|           |                       |             | $\frown$                                                                                                    |
|           |                       |             |                                                                                                    |
| Please en | ter PIN Code to Chang | e Password. |                                                                                                    |
|           |                       |             | Old Password                                                                                                    |
|           | ENTER PIN             |             | New Password                                                                                                    |
| ( —       |                       | — )         | <u>ت</u>                                                                                                    |
| 1         | 2                     | 3           | Your password must be at least 8 characters in length<br>have a combination of letters, numbers and special of<br>Confirm Password |
| 4         | E                     | G           | ٩                                                                                                    |
| 4         | 5                     | 0           |                                                                                                    |
| 7         | 8                     | 9           |                                                                                                    |
| C         | 0                     | Ä           |                                                                                                    |
| C         | 0                     |             | Update                                                                                                    |
|           |                       | -           |                                                                                                    |

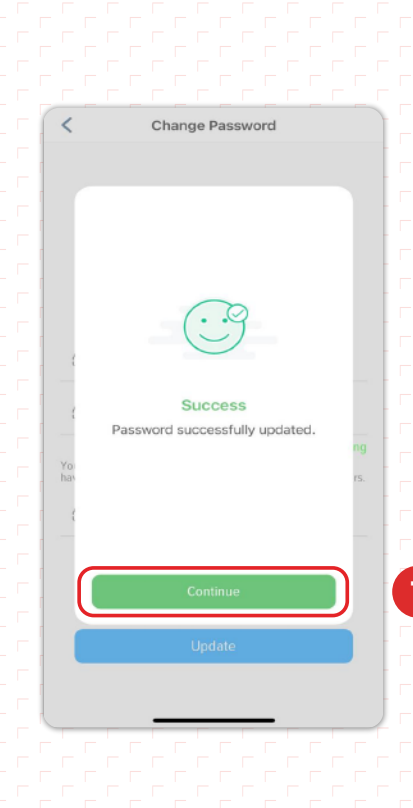

5

6

and aracte